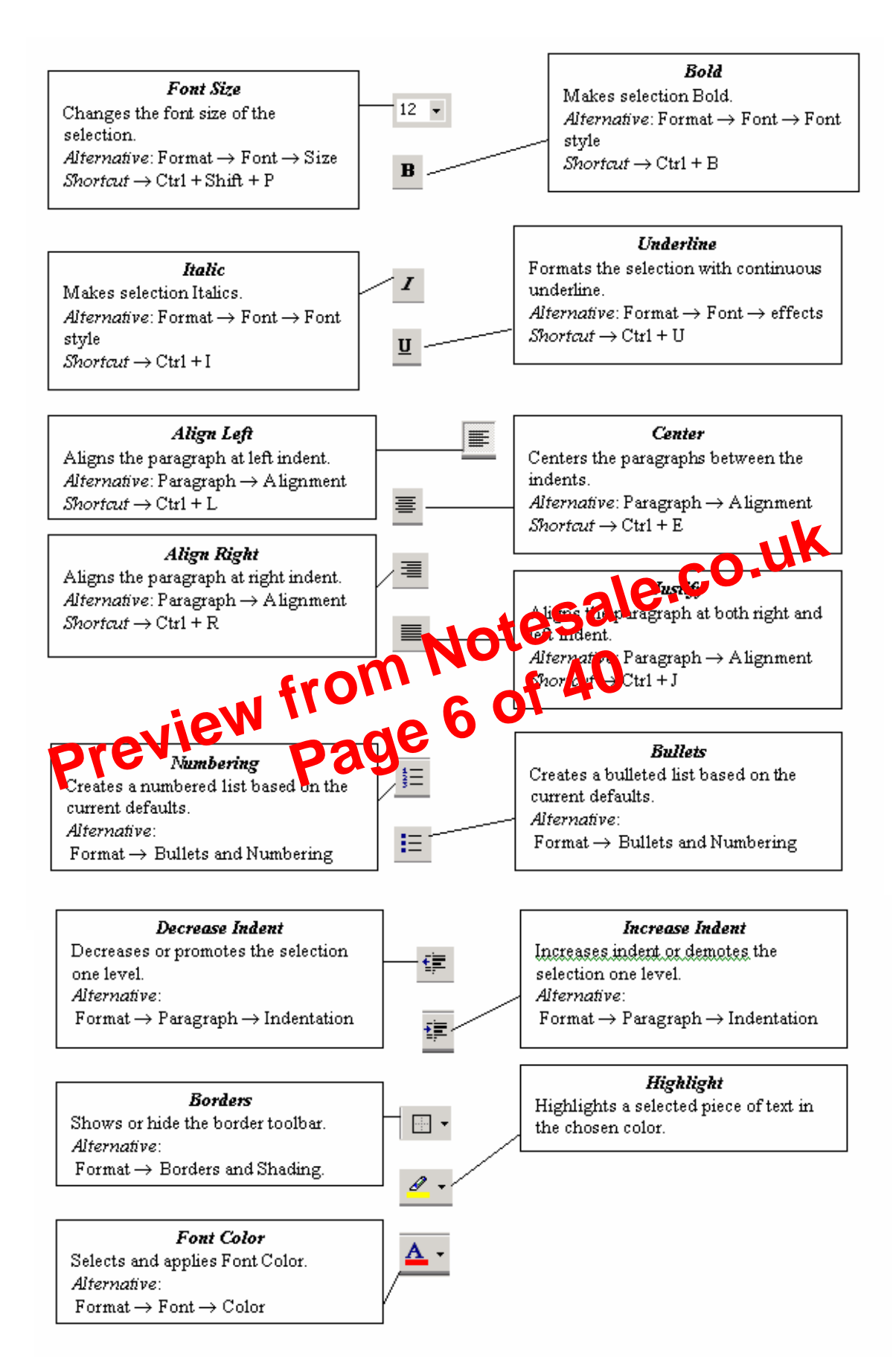

# Left aligning, centering, right aligning and justifying text

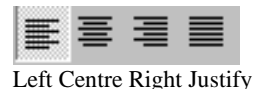

- Open a word document.
- ✤ Block the text by first clicking at the start of the text and holding the left mouse button and drag to the desired position and then release the left mouse button. The selected area will be highlighted.
- Move the mouse pointer to Align Left button on the toolbar and click once. Your selected text will be left aligned.
- Move the mouse pointer to Align right button on the toolbar and click once. Your selected text will be right aligned.
- Move the mouse pointer to Center button on the toolbar and click once. Your selected text will be centered.
- Move the mouse pointer to Justify button on the toolbar and click once. Your selected text will be justified.

Creating Bulleted and Numbered list 06. UK
If a list of liters ntomatically it can be ✤ If a list of items are to Imbered done using Number List option

Casists MS -Excel MS-PowerPoint MS-Access

MS-Outlook

- The above text is to be selected with mouse.
- Click on the Numbered List button on the toolbar

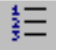

- Move out of the text and click to release the highlighting.
- Your text will now look like this
  - 1. MS-Word
  - 2. MS-Excel
  - 3. MS-PowerPoint
  - 4. MS-Access
  - 5. MS-Outlook
- ✤ Now re-select the text.
- Click the Bulleted List button on the toolbar.

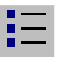

# Spelling and Grammar Checking of word document

- Open any word document.
- Click **Tools** menu and then click **Spelling and Grammar** option.
   You will get the below dialog box.

|                                                                                                    | Ignore Once<br>Ignore All<br>Add to Dictionary<br>Change |
|----------------------------------------------------------------------------------------------------|----------------------------------------------------------|
|                                                                                                    | Ignore Once<br>Ignore All<br>Add to Dictionary<br>Change |
| <ul> <li>.</li> <li>.</li></ul> | Ignore All Add to Dictionary Change                      |
| <ul> <li>✓</li> </ul>                                                                                                    | Add to Dictionary                                        |
| <u>^</u>                                                                                                    | Change                                                   |
| -                                                                                                    | Change                                                   |
|                                                                                                    |                                                          |
|                                                                                                    | Change All                                               |
| -                                                                                                    | AutoCorrect                                              |
| i                                                                                                    | e.co.                                                    |
|                                                                                                    | Cancel                                                   |
|                                                                                                    | J<br>Ž                                                   |

- Nee all words that appear red color in First box are spelling mistakes. If you want to accept the suggested word, in the second box click on **Change**. If not, click **Ignore** button. You can also add a word to the dictionary by clicking on the **Add** button.
- Continue this process until you get the dialog box, shown below:

| Microsof | t Office Word 🛛 🛛 🛛 🛛                       |
|----------|---------------------------------------------|
| į)       | The spelling and grammar check is complete. |

- Click **OK** button.
- Save your work when the spell-check is complete, so that the corrections are saved.

✤ Release the button. An empty table is inserted.

## To create a table using table menu

Choose Insert table from Table Menu . You will find a dialog box as shown below:

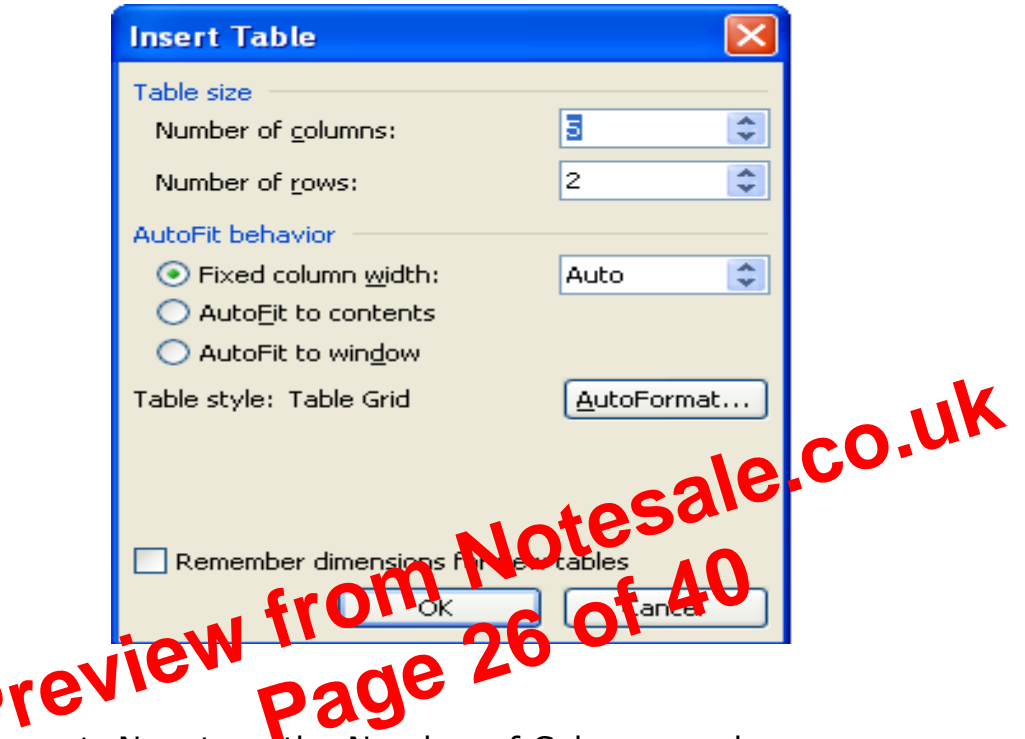

Now type the Number of Columns and rows as you require and set column width Auto. So that the Column with will be equal to the width of the text. Now click **OK**.

An empty table is inserted in the document. Now inserting rows, columns, Deleting rows and widening the columns is very easy.

## **Insert Rows:**

- Place the cursor in the table, where rows are to be inserted
- Choose Table and click Insert Rows option to insert rows in the table

### **Delete Rows:**

- Select the Row which is to be deleted
- Click Table and click Delete cells option.

In the same way you can do with **columns** also

| Page Numbers                         |           |
|--------------------------------------|-----------|
| Position:<br>Bottom of page (Footer) | Preview   |
| Alignment:<br>Right                  |           |
| Show number on first page            |           |
| Eormat                               | OK Cancel |

- ✤ By default the page number is placed at bottom right corner within the page. You can change the position of the page numbers by selecting other options like "top of the page, center" from the Drop down List boxes.
- ✤ Choose the Format button to review the other page numbering options or choose OK button to set the changes made in the Page Numbering dialog box.

### Auto correct

AutoCorrect stores a list of competing pographical errors and their spellings. When you have an error Word detects it and inserts the correctly spelled version of the word. You can add words to the autocorrect list, 0 sed on the mistakes you make. Look at the AutoCorrect de loc box.

| AutoCorrect       AutoFormat As You Type         ✓ Show AutoCorrect Options buttons         ✓ Correct TWo INitial CApitals         ✓ Capitalize first letter of gentences         ✓ Capitalize first letter of table cells         ✓ Capitalize names of days         ✓ Correct accidental usage of cAP5 LOCK key         ✓ Replace text as you type         Replace:       With:          ✓ Plain text       Formatted text         ✓ (r)       ©         (tm)       TM                                                                                                    | AULUTEA                             | at 🛛                                                                    | AutoFormat                                          |               | Smart Tag   |
|----------------------------------------------------------------------------------------------------|-------------------------------------|-------------------------------------------------------------------------|-----------------------------------------------------|---------------|-------------|
| ✓ Show AutoCorrect Options buttons         ✓ Correct TWo INitial CApitals       Exception         ✓ Capitalize first letter of gentences       ✓         ✓ Capitalize first letter of table cells       ✓         ✓ Capitalize names of days       ✓         ✓ Correct accidental usage of cAPS LOCK key       ✓         ✓ Replace text as you type          Replace:       With: ● Plain text       Formatted text         I          (c)       ⑥         (r)       ⑧         (tm)       ™                                                                                                    | Auto                                | Correct                                                                 | Au                                                  | toFormat As ' | Үои Туре    |
| <ul> <li>✓ Correct TWo INitial CApitals</li> <li>✓ Capitalize first letter of sentences</li> <li>✓ Capitalize first letter of table cells</li> <li>✓ Capitalize names of days</li> <li>✓ Correct accidental usage of cAPS LOCK key</li> <li>✓ Replace text as you type</li> <li>Replace: With:          <ul> <li>Plain text</li> <li>Formatted text</li> <li>(c)</li> <li>(c)</li> <li(c)< li=""> <li(c)< li=""></li(c)<></li(c)<></ul></li></ul>                                                                                                    | Show Aut                            | oCorrect Op                                                             | tions buttons                                       |               |             |
| ✓ Capitalize first letter of gentences ✓ Capitalize first letter of table gells ✓ Capitalize names of days ✓ Correct accidental usage of cAPS LOCK key ✓ Replace text as you type Replace: With: ● Plain text ● Formatted text (c) (c) </td <td>Correct T</td> <td>Wo INitial CA</td> <td>pitals</td> <td></td> <td>Exceptio</td>                                                                                                    | Correct T                           | Wo INitial CA                                                           | pitals                                              |               | Exceptio    |
| ✓ Capitalize first letter of table <u>c</u> ells     ✓ Capitalize <u>n</u> ames of days     ✓ Correct accidental usage of cAPS LOCK key     ✓ Replace <u>text</u> as you type <u>Replace:</u> <u>With: ● Plain text</u> Formatted text            (c)                                                                                                    | 🔽 Capitalize                        | first letter o                                                          | f <u>s</u> entences                                 |               |             |
| ✓ Capitalize names of days         ✓ Correct accidental usage of cAPS LOCK key         ✓ Replace text as you type         Replace:       With: ● Plain text         ✓         (c)       ●         (r)       ●         (tm)       ™                                                                                                    | 🔽 Capitalize                        | first letter o                                                          | f table <u>c</u> ells                               |               |             |
| ✓ Correct accidental usage of cAPS LOCK key         ✓ Replace text as you type         Replace:       With:       ● Plain text       ● Formatted text         I       Image: Contract of the second second sec | 🔽 Capitalize                        | names of da                                                             | iys                                                 |               |             |
| ✓ Replace text as you type         Replace:       With:       ● Plain text       ● Formatted text         (c)       ©         (r)       ®         (tm)       ™                                                                                                    |                                     |                                                                         |                                                     |               |             |
| Replace:         With:         Plain text         Formatted text           (c)         ©         (r)         ©           (r)         ©         (tm)         TM                                                                                                    | 🗹 🗹 Correct a                       | ccidental usa                                                           | ige of cAPS <u>L</u> OCK key                        | ,             |             |
| Keplace:         With:         Plain text         Formatted text           (c)         ©         (r)         ©           (tm)         TM                                                                                                    | Correct a                           | ccidental usa<br>ext as vou ty                                          | ige of cAPS <u>L</u> OCK key<br>/pe                 | ,             |             |
| (c) ©<br>(r) ®<br>(tm) ™<br>                                                                                                    | Correct a                           | ext as you ty                                                           | ige of cAPS LOCK key<br>/pe                         | ,<br>         |             |
| (c)         ©           (r)         ®           (tm)         ™                                                                                                    | Correct a                           | ccidental usa<br>ext as you ty<br><u>W</u> ith: (                       | ige of cAPS <u>L</u> OCK key<br>/pe<br>● Plain text | Formatted te  | xt          |
| (c) ©<br>(r) ®<br>(tm) ™<br>                                                                                                    | ✓ Correct are                       | ccidental usa<br>ext as you ty<br><u>Wi</u> th: (                       | nge of cAPS LOCK key                                | Formatted te  | ×t          |
| (tm) ™<br>                                                                                                    | Correct a<br>Replace to<br>Replace: | ccidental usa<br>ext as you ty<br><u>Wi</u> th: (                       | ge of cAPS LOCK key<br>/pe<br>Plain text            | Formatted te  | xt          |
|                                                                                                    | Correct a<br>Replace to<br>Replace: | ccidental usa<br>ext as you ty<br><u>Wi</u> th: (<br>©<br>®             | ge of cAPS LOCK key<br>/pe<br>① Plain text          | Formatted te  | xt          |
|                                                                                                    | Correct a<br>Replace to<br>Replace: | ccidental usa<br>ext as you ty<br>With: (<br>©<br>®<br>™                | ge of cAPS LOCK key<br>/pe<br>Plain text            | Formatted te  | xt          |
|                                                                                                    | Correct a<br>Replace to<br>Replace: | ccidental usa<br>ext as you ty<br>With: (<br>With: (<br>©<br>®<br>™<br> | ge of cAPS LOCK key                                 | Formatted te  | xt          |
|                                                                                                    | Correct a<br>Replace to<br>Replace: | Cidental usa<br>ext as you ty<br>With: (                                | ge of cAPS LOCK key                                 | Formatted te  | xt<br>Delet |

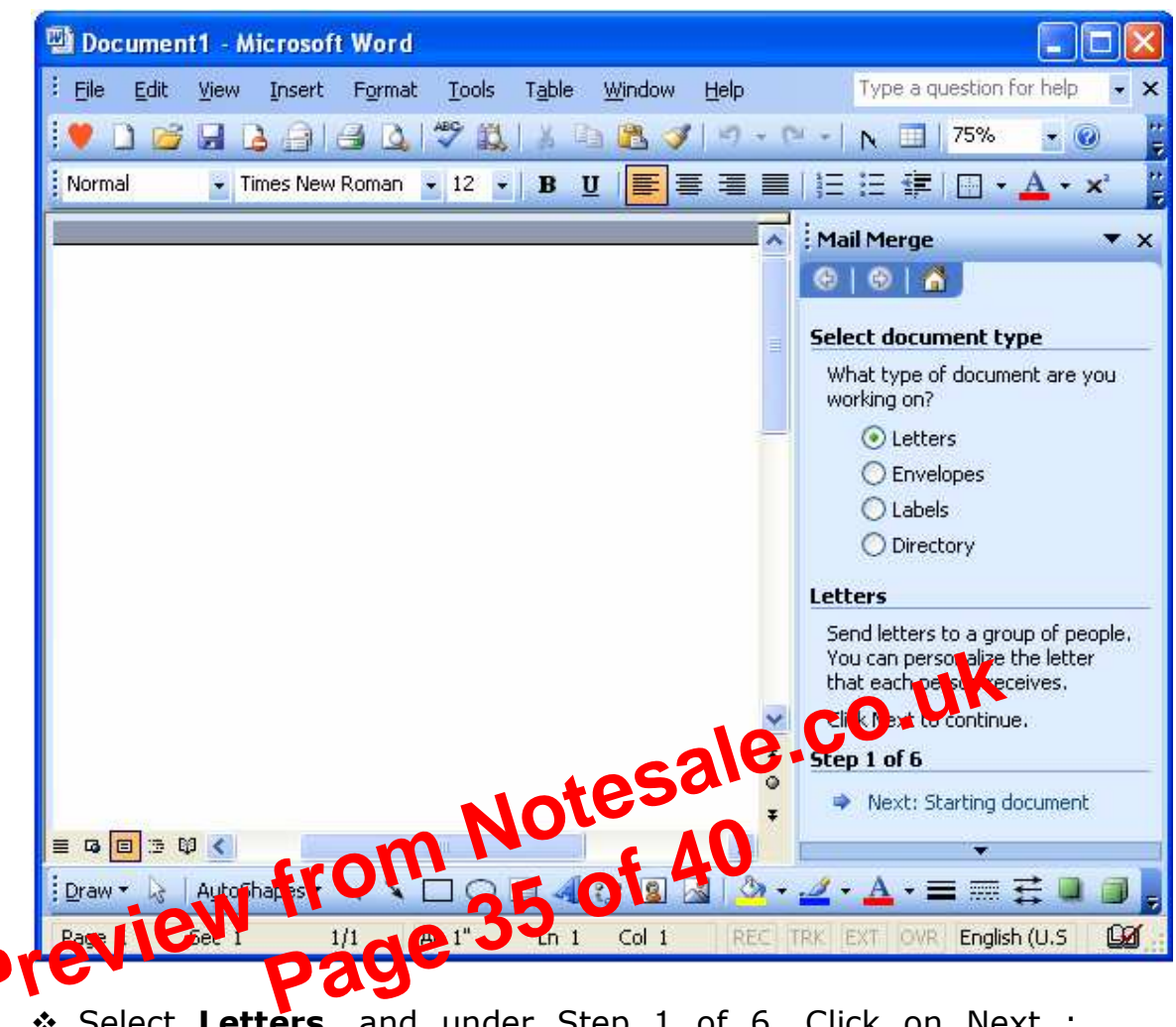

Select Letters. and under Step 1 of 6, Click on Next : Starting document as shown in the above window (step 1).

- You will get 3 options to select from the following window
  - Use the Current Document
  - Start from a template.
  - Start from Existing Document